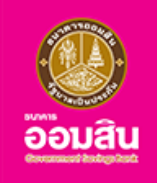

# การจองสิทธิ์ สมัครและทำสัญญา สินเชื่อสร้างงานสร้างอาชีพ on MyMo

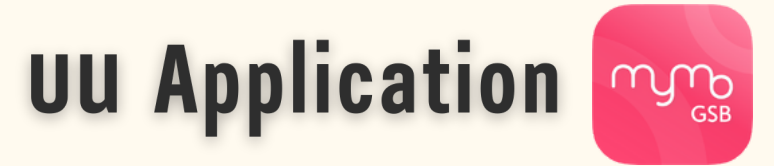

### วงเงินกู<sup>้</sup>สูงสุด 50,000 บาท อัตราดอกเบี้ยคงที่ 0.75% ต<sup>่</sup>อเดือน

เพื่อเป็นเงินทุนในการประกอบอาชีพ เสริมสภาพคล่องในการทำงาน นำไปใช้ชำระหนี้ที่กู้ยืมมาใช้ในการประกอบอาชีพ

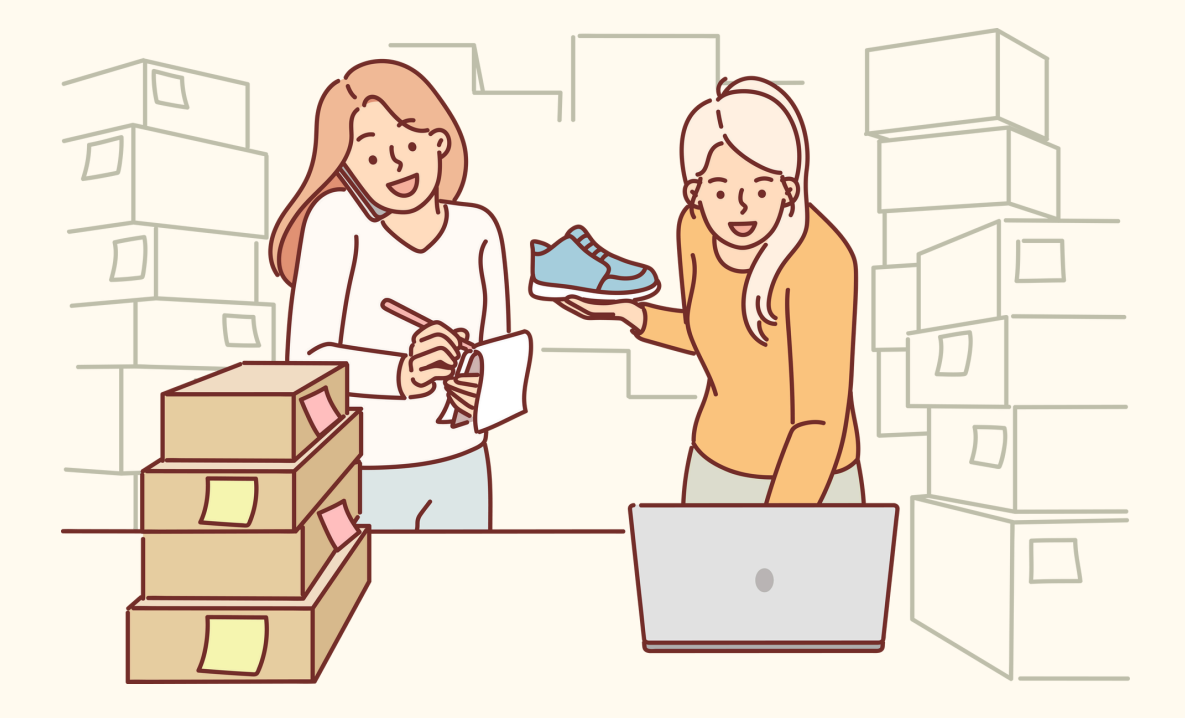

กรุณาอัปเดต MyMo เป็นเวอร์ชันล่าสุดก่อนทำรายการ

# หลักเกณฑ์ เงื่อนไ<mark>ข</mark> สินเชื่อสร<sup>้</sup>างงานสร**้างอาชีพ on MyMo**

# วัตถุประสงค์การให้กู้

เพื่อเป็นเงินทุนหมุนเวียน เสริมสภาพคล<sup>่</sup>องในการประกอบอาชีพ หรือนำไปชำระหนี้นอกระบบ/ หนี้ที่มีอัตราดอกเบี้ยสูง ที่กู้ยืมมาใช้ในการประกอบอาชีพ/ดำรงชีพ

# คุณสมบัติผู้กู้

- ผู้ประกอบการรายย่อย ผู้ประกอบอาชีพอิสระ ผู้มีรายได้ประจำ ลูกจ้าง พ่อค้า แม่ค้า ผู้รับจ้างให้บริการต่างๆ ที่มีรายได้
- เป็นผู้มีสัญชาติไทย มีถิ่นที่อยู่แน่นอน สามารถติดต่อได้
- อายุ 20 ปีบริบูรณ์ขึ้นไป และไม่เกิน 65 ปีบริบูรณ์ และสมัครใช้งานแอปพลิเคชัน MyMo มาแล้วอย่างน้อย 1 วัน
- ต้องไม่เป็นลูกจ้าง พนักงาน ผู้บริหาร หรือกรรมการของธนาคารออมสิน

## วงเงินให้กู้

ไม<sup>่</sup>เกิน 50,000 บาท

## อัตราดอกเบี้ยเงินกู้

แบบคงที่ร<sup>้</sup>อยละ 0.75 ต่อเดือน (เทียบเท่าอัตราดอกเบี้ยลดต<sup>ุ้</sup>นลดดอก ร<sup>้</sup>อยละ 16.20 ต่อปี)

### ระยะเวลาชำระคืนเงินกู้

5 ปี (60 งวด) ชำระเป็นงวดรายเดือน (แบบวันชนวัน)

### ระยะเวลาโครงการ

้ตั้งแต่บัดนี้ - 30 ธันวาคม 2568 หรือจนกว่าจะครบวงเงินโครงการ

### ึกรุณาอัปเดต MyMo เป็นเวอร์ชันล่าสุดก่อนทำรายการ

# ้งั้นตอนการลงทะเบียนจองสิทธิ์ สินเชื่อสร้างงานสร้างอาชีพ on MyMo

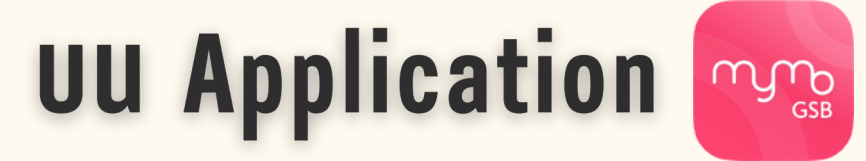

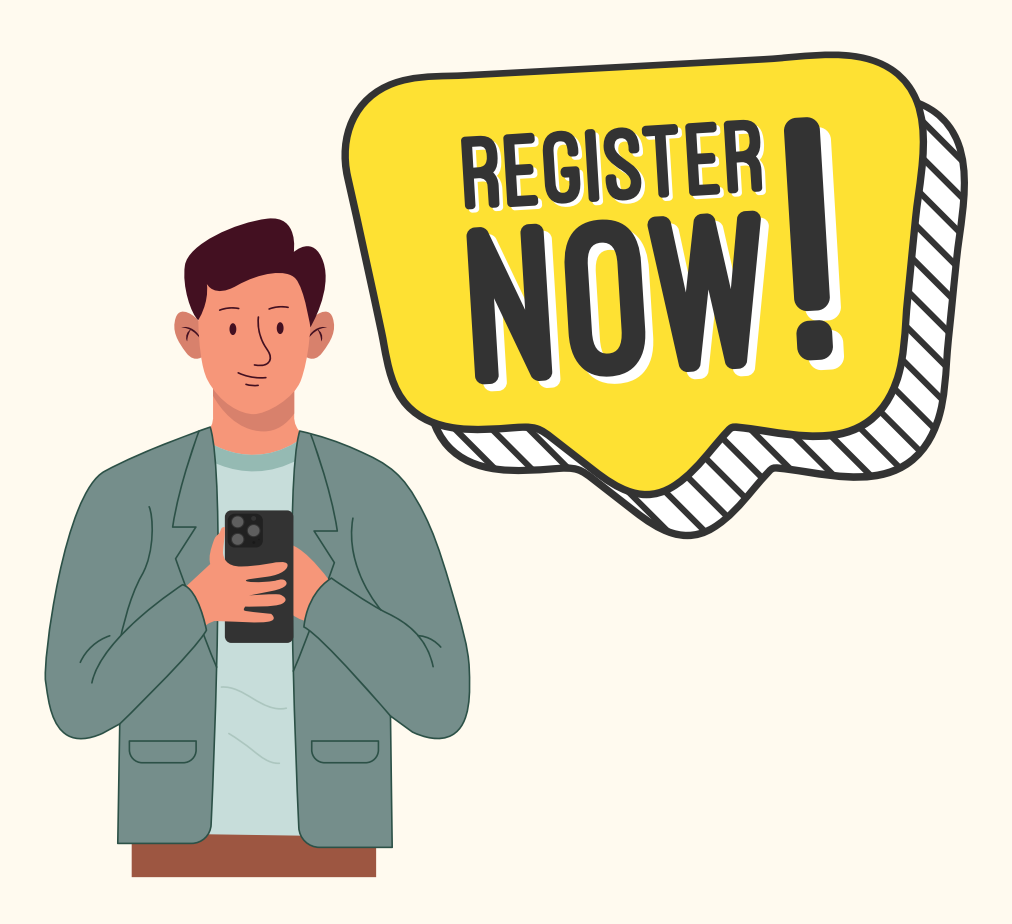

ึกรุณาอัปเดต MyMo เป็นเวอร์ชันล่าสุดก่อนทำรายการ

# ้ขั้นตอนการลงทะเบียนจองสิทธิ์ สินเชื่อสร้างงานสร้างอาชีพ on MyMo

**UU Application MyMo** 

### วิธีเข้าสู่ระบบลงทะเบียนจองสิทธิ์

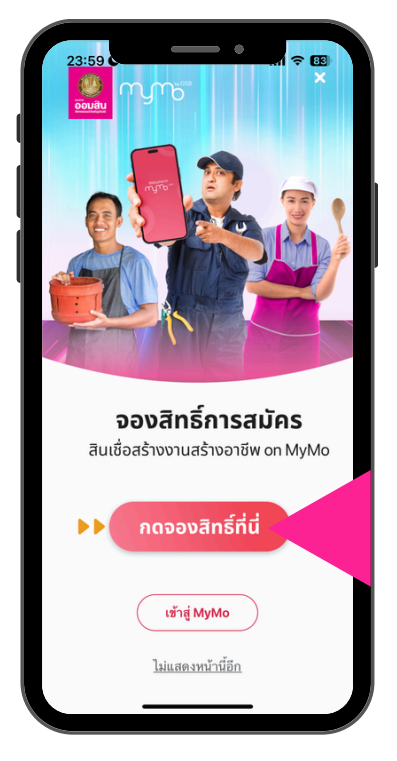

วิธีที่ 1 จองสิทธิ์ผ<sup>่</sup>าน Full Screen Banner

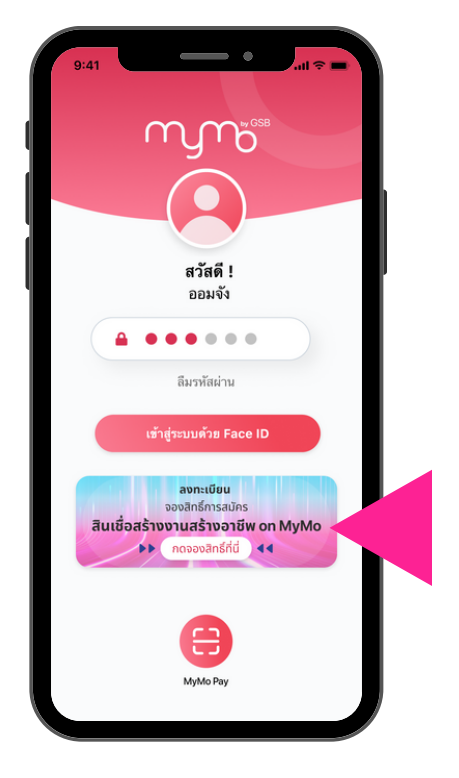

วิธีที่ 2 จองสิทธิ์ผ่าน Banner หน้า Log In

# ้ขั้นตอนการลงทะเบียนจองสิทธิ์ สินเชื่อสร้างงานสร้างอาชีพ on MyMo

#### **UU Application MyMo**

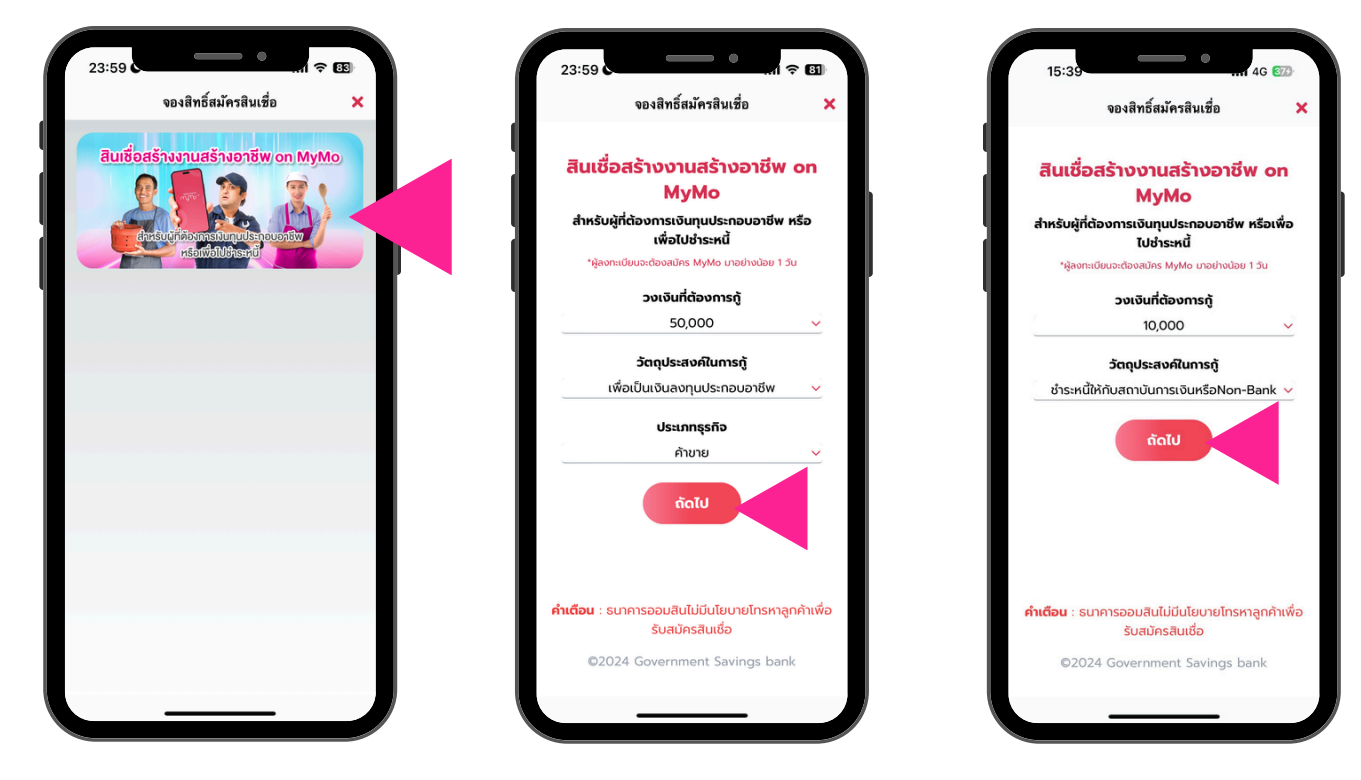

ึกด "สินเชื่อสร้างงานสร้างอาชีพ on MyMo"

ลูกค<sup>้</sup>ากรอกวงเงินและวัตถุประสงคในการกู<sup>้</sup> จากนั้นกด "ถัดไป"

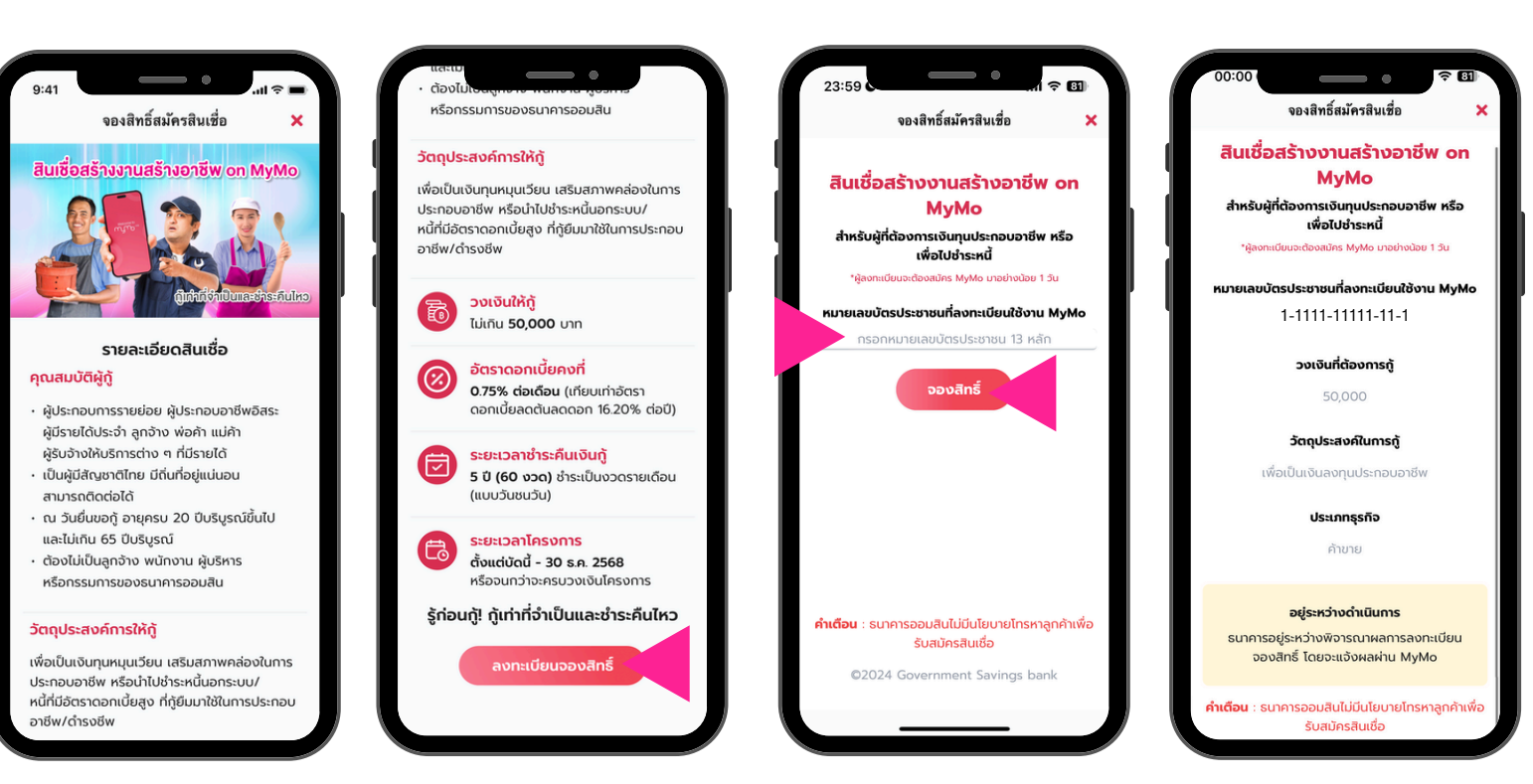

หน<sup>้</sup>าจอแสดงผล รอผลการลงทะเบียนจองสิทธิ์

อ่านรายละเอียดสินเชื่อสร้างงานสร้างอาชีพ on MyMo แล้วกด "ลงทะเบียนจองสิทธิ์" กรอกเลงบัตรประชาชน 13 หลัก จากนั้นกด "จองสิทธิ์"

# ้ขั้นตอนการลงทะเบียนจองสิทธิ์ สินเชื่อสร้างงานสร้างอาชีพ on MyMo

#### **UU Application MyMo**

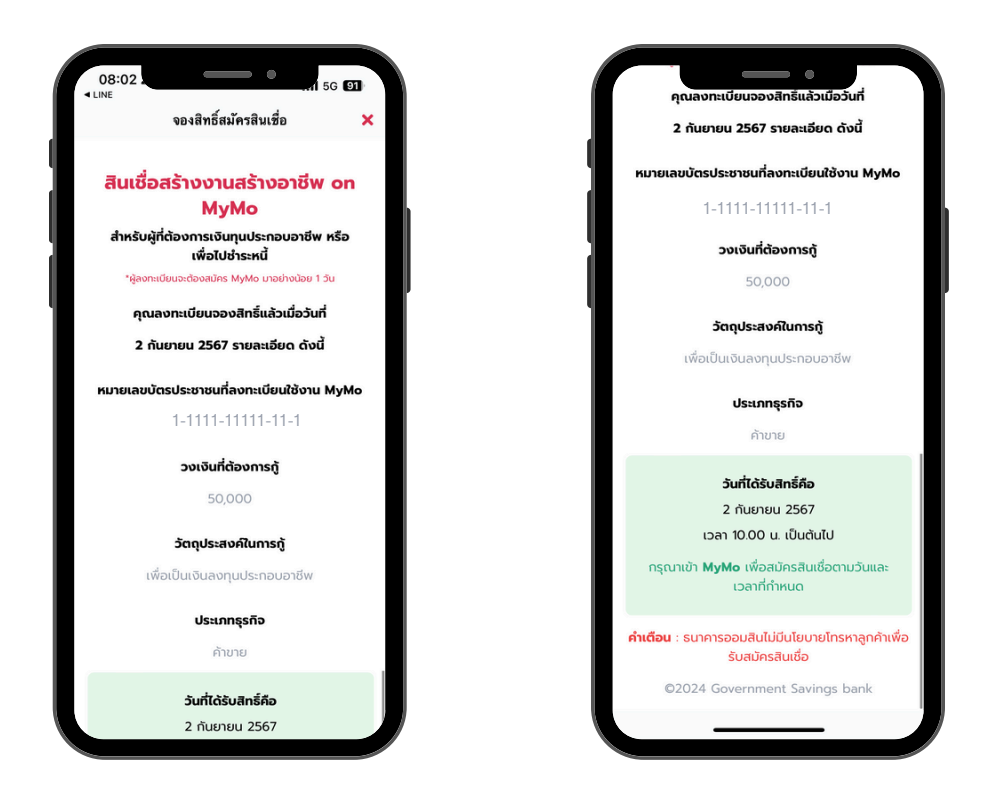

กรณี ลงทะเบียนการจองสิทธิ์ สำเร็จ

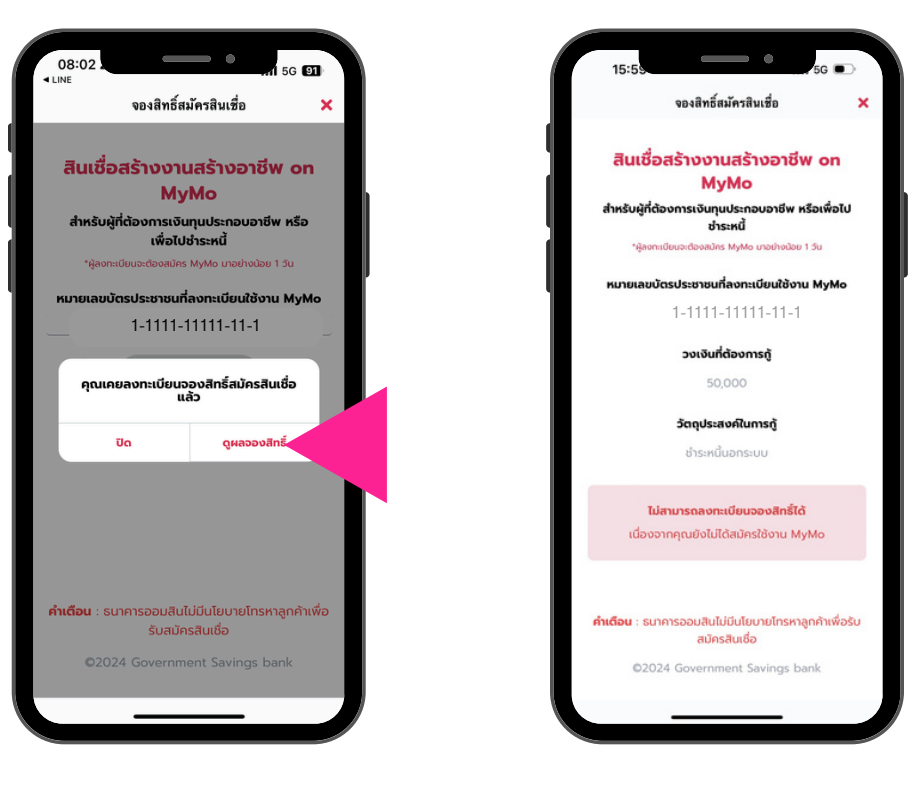

กรณี ไม<sup>่</sup>มี MyMo หรือ ลงทะเบียน MyMo น<sup>้</sup>อยกว่า 1 วัน

กรณีลงทะเบียนจองสิทธิ์ซ้ำ กด "ดูผลจองสิทธิ์"

### ้ลูกค้าที่จองสิทธิ์สมัครสินเชื่อสร้างงานสร้างอาชีพ on MyMo สำเร็จ จะได้รับข้อความแจ้งเตือน (Notification) สามารถกดเข้ามาสมัครสินเชื่อตามวัน เวลาที่กำหนด

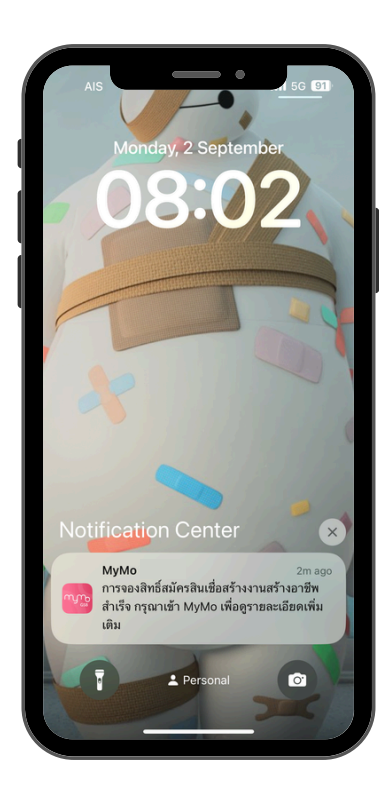

ข้อความแจ้งเตือน ผลการลงทะเบียน Push Notification

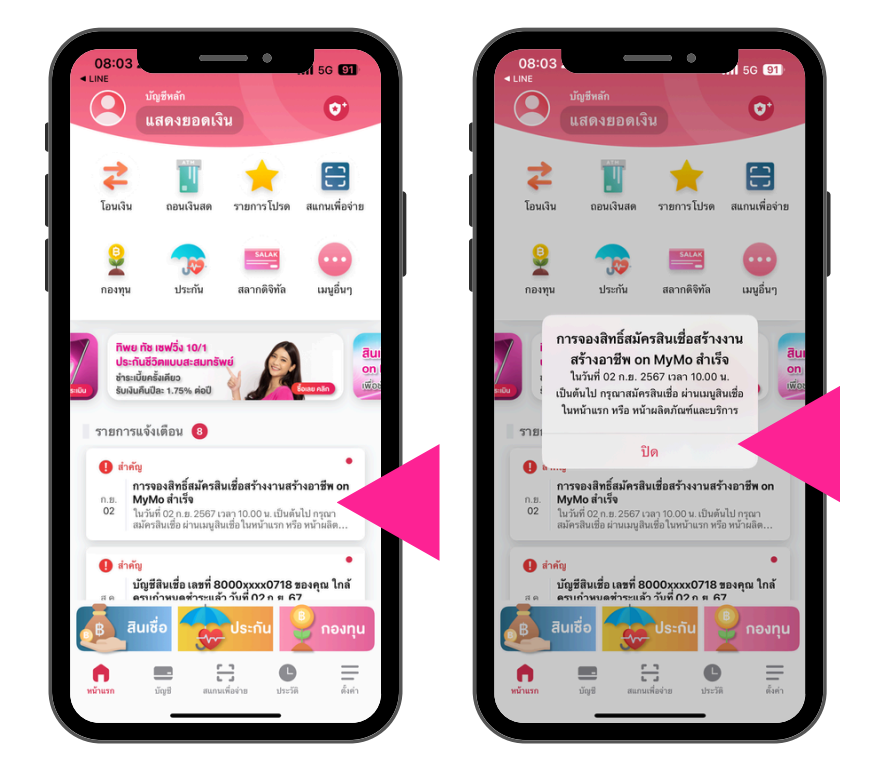

้ข้อความแจ้งเตือน ผลการลงทะเบียน ผ่าน Notification List

# ์ ขั้นตอนการสมัคร (ยื่นกู้) สินเชื่อสร้างงานสร้างอาชีพ on MyMo

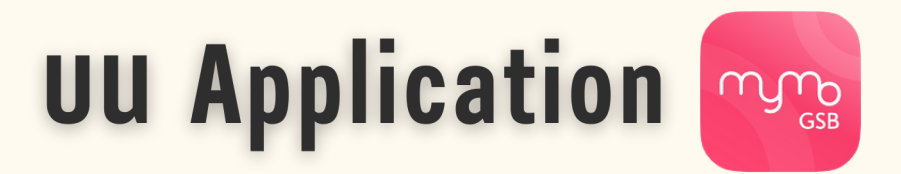

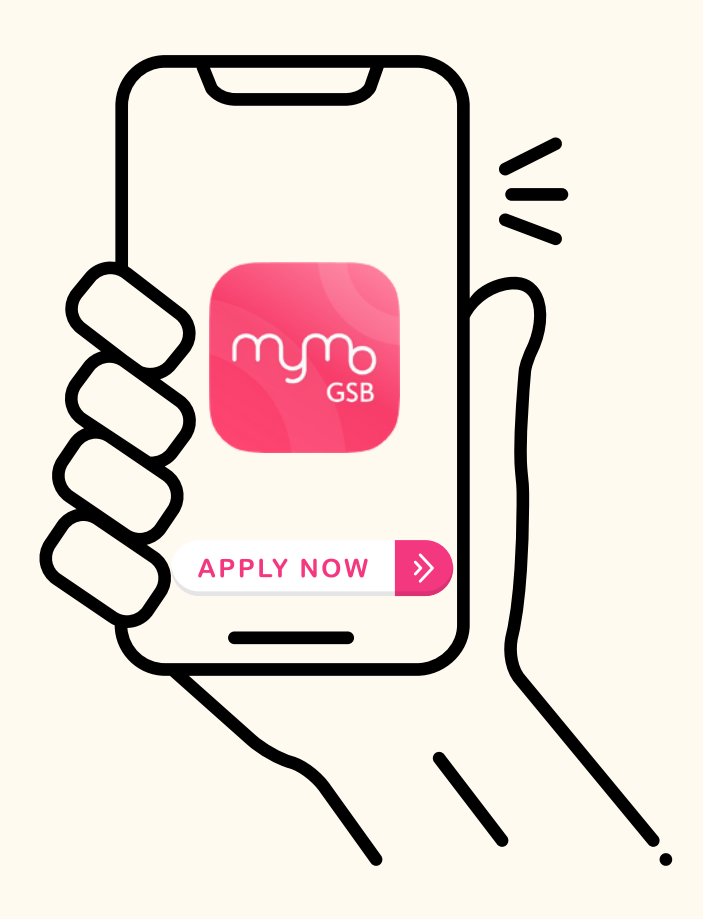

ึกรุณาอัปเดต MyMo เป็นเวอร์ชันล่าสุดก่อนทำรายการ

# ้ขั้นตอนการสมัคร สินเชื่อสร้างงานสร้างอาชีพ on MyMo

#### **UU Application MyMo**

#### ้วิธีสมัคร "สินเชื่อสร้างงานสร้างอาชีพ on MyMo" สามารถสมัครได้ 3 ช่องทาง

#### 1.กดผ่าน Notification List

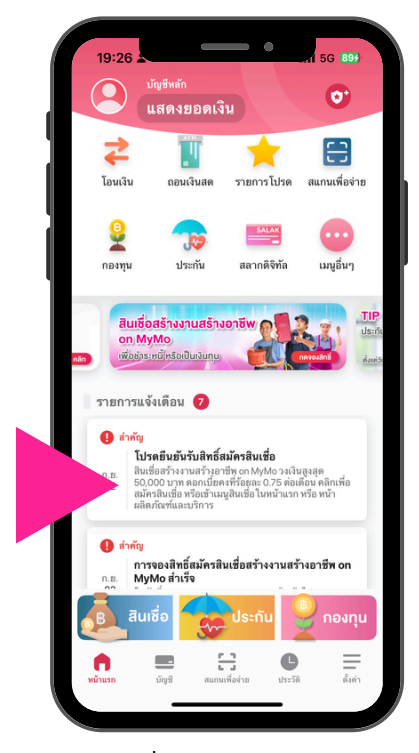

กดที่ Notification List โปรดยืนยันรับสิทธิ์สมัครสินเชื่อ

#### 2.กดผ<sup>่</sup>านเมนูสินเชื่อ

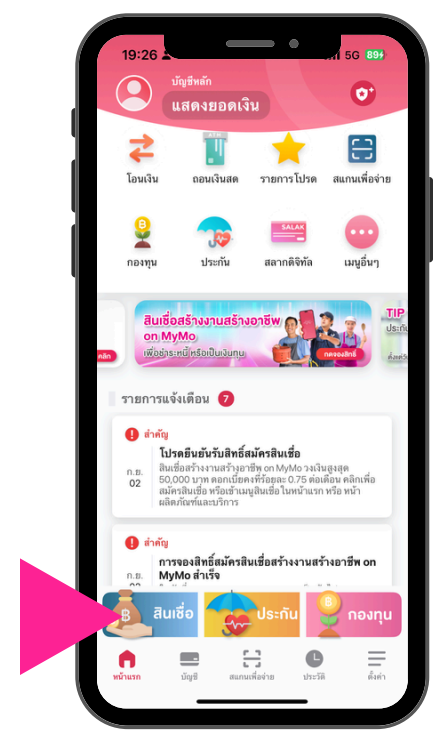

กดที่เมนู "สินเชื่อ"

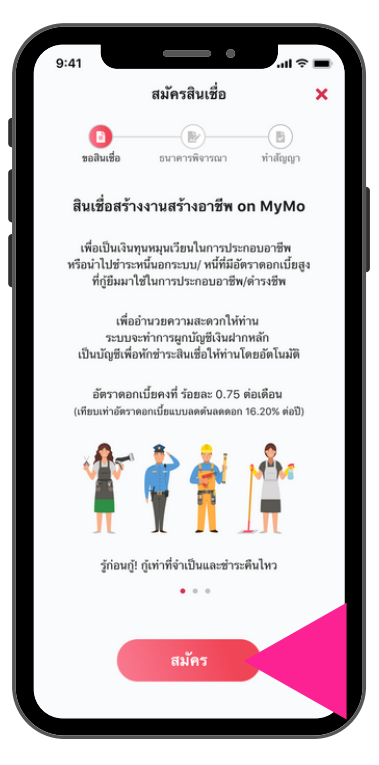

กด "สมัคร"

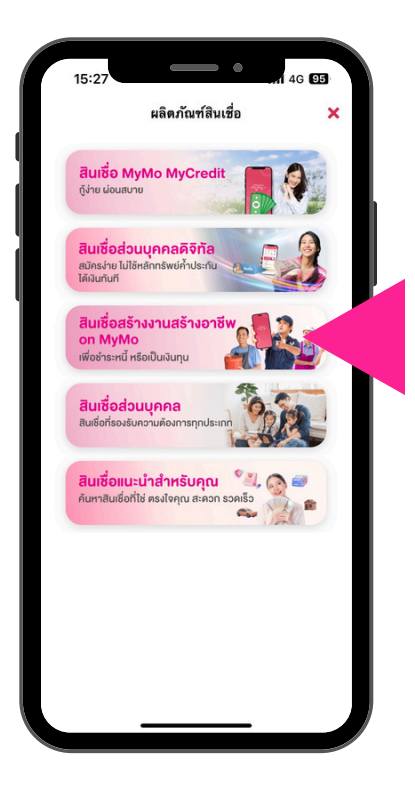

เลือก "สินเชื่อสร้างงานสร้างอาชีพ on MyMo"

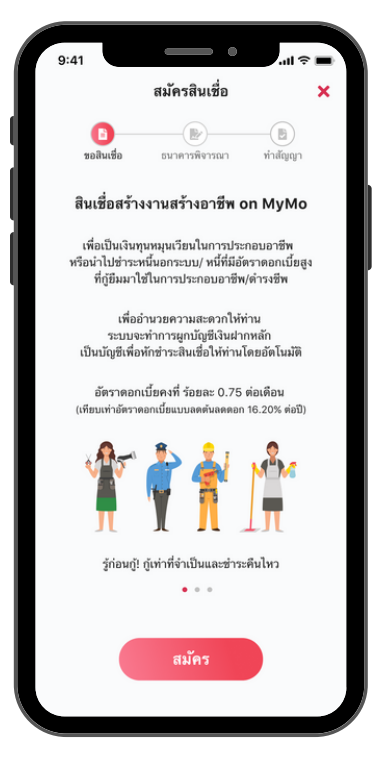

อ่านรายละเอียดสินเชื่อ แล<sup>้</sup>วกด "สมัคร"

# ์ ขั้นตอนการสมัคร สินเชื่อสร้างงานสร้างอาชีพ on MyMo

#### **UU Application MyMo**

#### 3. NOW Nu Marketing Banner

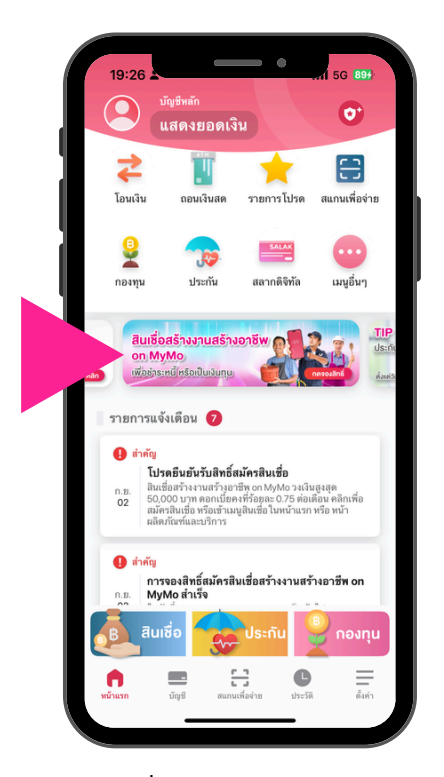

กดที่ Marketing Banner

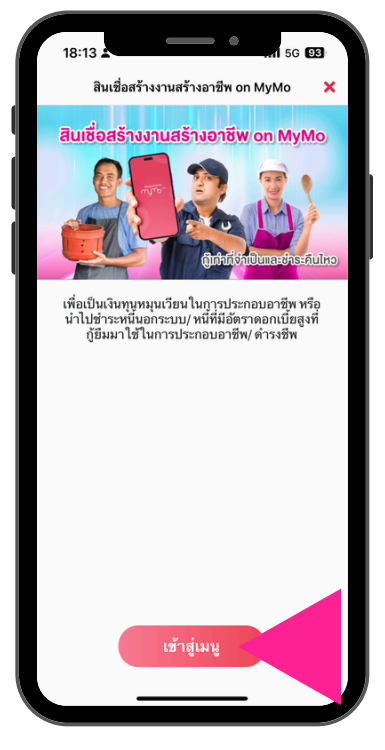

กด "เข้าสู่เมนู"

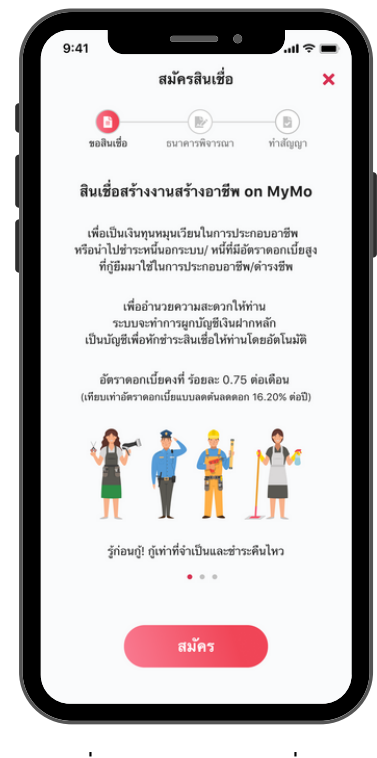

อ่านรายละเอียดสินเชื่อ แล<sup>้</sup>วกด "สมัคร"

## ขั้นตอนการสมัคร สินเชื่อสร้างงานสร้างอาชีพ on MyMo บน Application MyMo

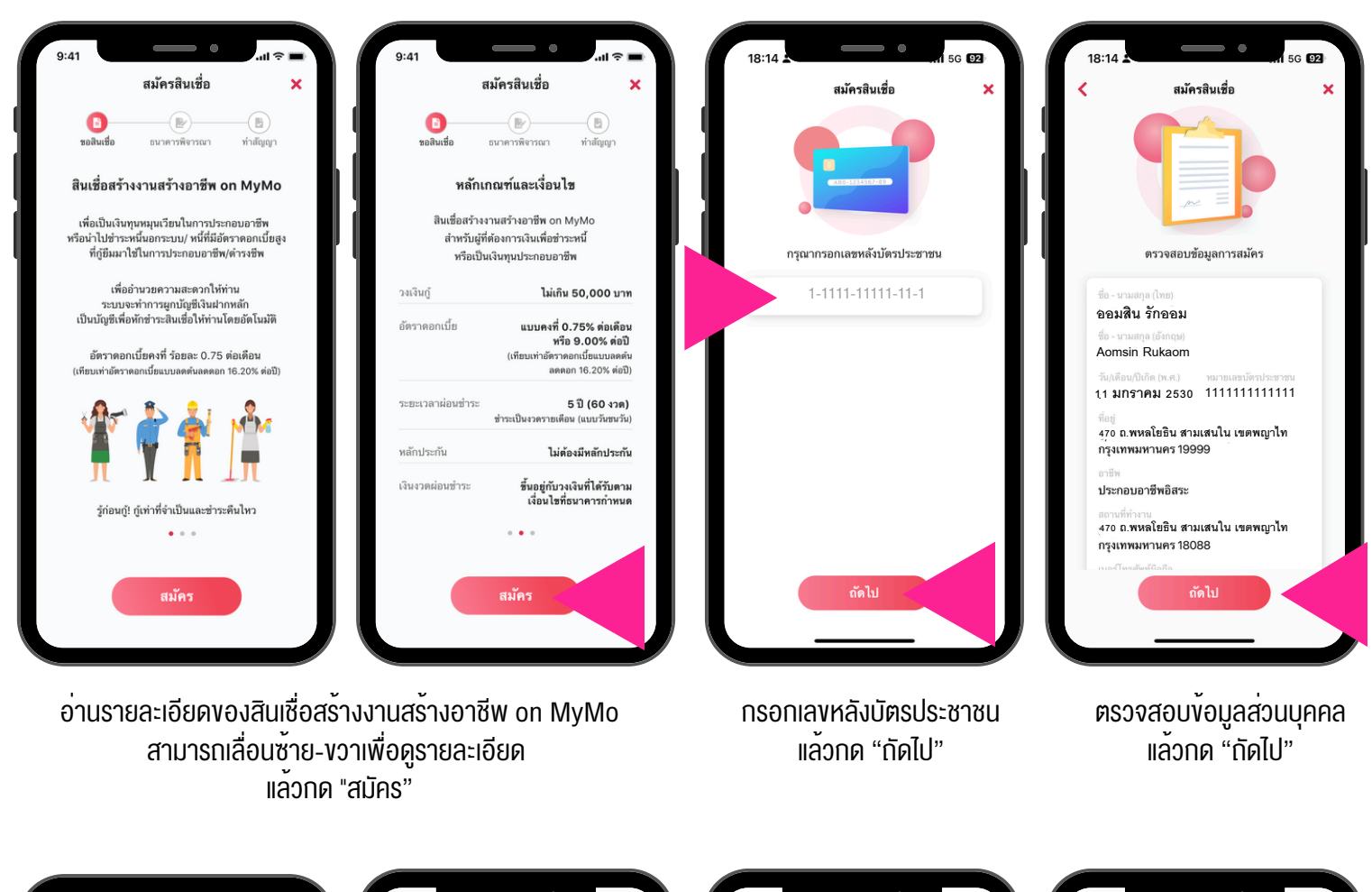

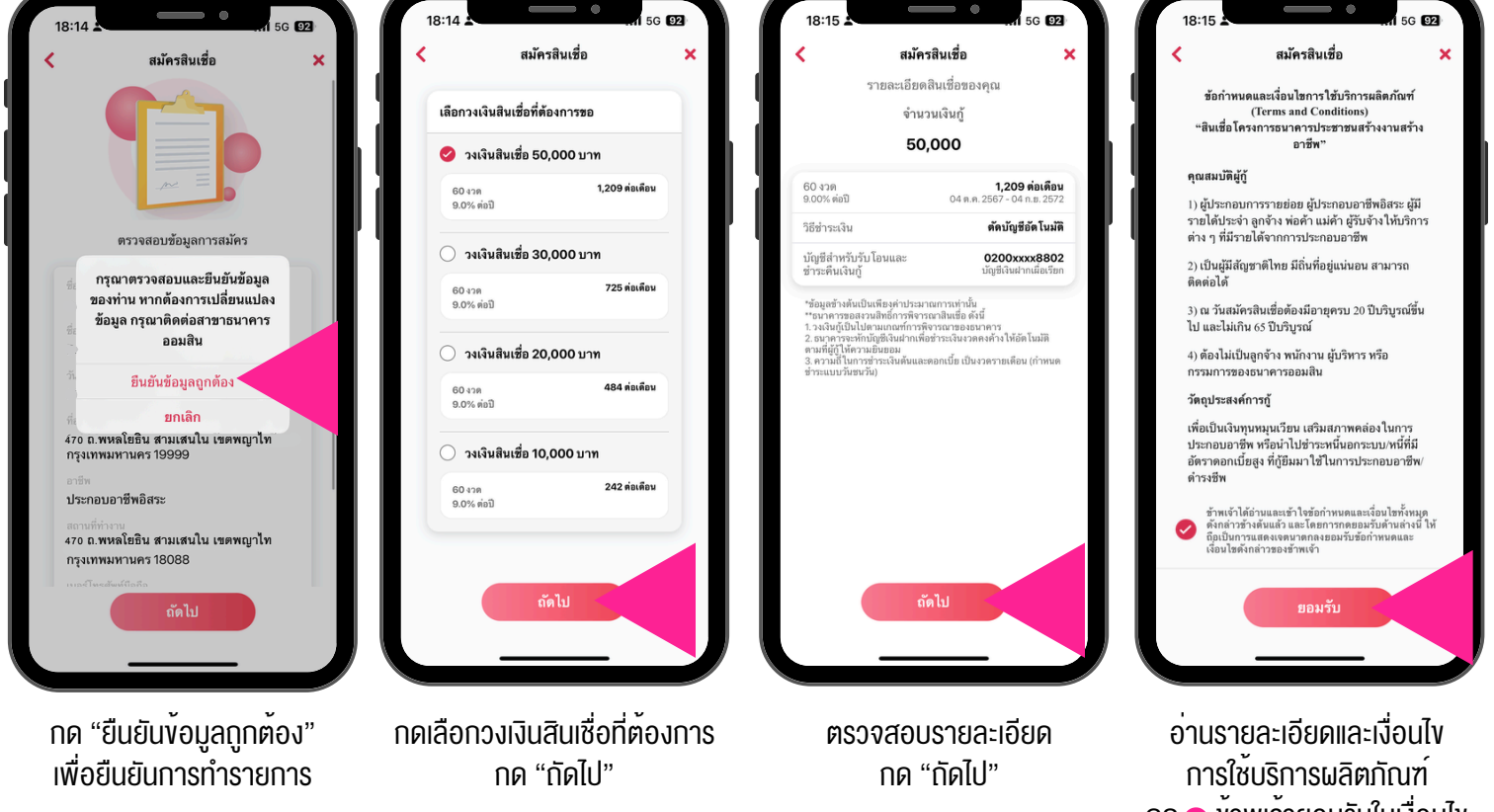

กด 🤣 ข้าพเจ้ายอมรับในเงื่อนไข แล้ว กด "ยอมรับ"

# ขั้นตอนการสมัคร สินเชื่อสร้างงานสร้างอาชีพ on MyMo บน Application MyMo

| 18:15                                                                                                    | 18:16                                                                                                    | 18:16 <b>.</b>                                                                                                    | 18:17 <b>.</b>                                                                                                    |
|----------------------------------------------------------------------------------------------------|----------------------------------------------------------------------------------------------------|----------------------------------------------------------------------------------------------------|----------------------------------------------------------------------------------------------------|
| ครามยินขอมโนการเปิดเตยข้อมูล<br>โดยวิธีการผ่านระบบยินเทอร์เน็ก<br>เรื่อนไขโนการโห้ความยินขอมเปิดเตยข้อมูลผ่าน<br>เริ่มแขร์เน็ตจะมีลึกหารบินี "ข้อมูลอิธีการอยิกส์<br>กันเทร์เซ็ตจะมีลึกหารบินี "ข้อมูลอิธีการอยิกส์<br>กันเทร์เซ็ตจะมีสึกษณะปีน "ข้อมูลอิธีการอยิกส์<br>รับการโห้รามยินขอมโนการเปิดเสยหรือไข้ข้อมูล<br>ข้อมูลตครัดขณะรักษเร็งความปิดสีตร์<br>ข้อมูลตรรณะปีนการเปิดเสยหรือไข้ข้อมูล<br>กันกระจักรวามยินขอมโนการเปิดเสยหรือไข้ข้อมูล<br>กันกระจักรัวประชาชน เทราะเหตุที่เป็นข้อมูล<br>ได้กระอยิกส์<br>หันเร้า ซึ่ง ขอมสิน รักษอม<br>หันเร้า ซึ่ง ขอมสิน รักษอม<br>ไห้เกิดระบทิน<br>เมื่อมะกันที่<br>หันเราที่กำระการความยินขอมในการเปิดเสย<br>เริ่มเวาได้เราะ<br>ไม่ยินขอม                                                                                     | คามเย็บขอมนี้จัดทำขึ้นด้วยความสมัควใหอง<br>รัทแจ้าและส่งผ่านระบบบิยแทอร์เม็ดให้แก่ บริษัท<br>รัญว่า เริ่าที่เข้าเริ่ากิจเป็นของไม่ไปหลัก<br>รัญว่า รัทเจ้าตาลเข้าของอบไม่ใบริษัท ข้อมูเดรกติด<br>แห่งราติ จำกัด (บริษัท) เป็ดเยย หรือให้ชื่อมูลตรกตั<br>หัวการของบริษัท เพื่อประโยชน์ในการท่างสารผู้ให้<br>บัตรการของบริษัท เพื่อประโยชน์ในการทบทวนสิน<br>เชื่อ กอายอุกับริษัท เรื่อประโยชน์ในการทบทวนสิน<br>เชื่อ คืออายุสัญญาสินเรื่อว่าสุนธรรดิด การบริหารเล่<br>เป็ดว่าของบริษัท เพื่อประโยชน์ในการทบทวนสิน<br>เชื่อ คืออายุสัญญาสินเรื่อว่าสุนธรรดิด การบริหารเล่<br>เป็ดว่าของบริษัท เพื่อประโยชน์ในการทบทวนสิน<br>เชื่อ คืออายุสัญญาสินเรื่อว่าสุนธรรดิด การบริหารเล่<br>เป็ดว่า บระกอบการพรงณาสินเรื่อ<br>สุน ประกอบการพรงณาสินชื่อ<br>เสร้ายให้ของสุนที่บริษัท ชั่นมูลเตรดิดแห่งรรดิ<br>กำลัง เปิดเผย ให้แก่สถาบันการเงินที่เป็นสมาชิกหรือ<br>ผู้กำลัง เปิดเผย ให้แก่สถาบันการเงินที่เป็นสมาชิกหรือ<br>ผู้กำลัง เปิดเผย ให้แก่สถาบันการเงินที่เป็นสมาชิกหรือ<br>ผู้กำลังเปิดเชย ให้แก่สถาบันการเงินที่เป็นสมาชิกหรือ<br>ผู้ก่อวิหารเป็นที่ช้ององครับรายองย์อมูลที่จะให้ความ<br>ขอยอมหรือไม่ไปด้ว                                                                                                    | ινο το το το το το το το το το το το το το                                                                                                    | эка ОГР (бұлақ) Цицар леранлерлерка ОГР я   даран саранда Саранда Саранда   даранда Саранда Саранда   акалар саранда Саранда   акалар саранда   акалар саранда   акалар саранда   акалар саранда   акалар саранда   акалар саранда   акалар саранда |
| อ่านรายละเอียดความยินยอม<br>ในการเปิดเผยข้อมูล<br>โดยวิธีการผ่านระบบอินเทอร์เน็ต<br>เละกิจสิมเชื่อ<br>ความยินยอมในการเปิดเผยข้อมู<br>ไดยวิธีการน่านระบบอินที่<br>ส่วนให้มารเกิดวามยินยอมในการเปิดเผยข้อมู<br>ไดยวิธีการน่านระบบอินที่<br>ส่วนให้มารเกิดวามยินยอมในการเปิดเผยข้อมูล<br>เว็บเทริการให้ความยินยอมใดแมยจำใช้ใจบูลจะ<br>กับการที่การปดิมยารี่ได้ร้างบูลอานที่<br>รับ เก็บรายาศรีประชายอนสด้องอีการอินิการอิน<br>เป็นการที่การบบินยอมใดการปริกามชี้เลือามมี<br>เป็นการที่การปดิมยารี่ได้ร้างบูลอง<br>เป็นการที่การประชายอนสด้องอีการอินิการอิน<br>เป็นการที่การประชายอนสด้องอีการปิดเผยจำยุลเลิงคม<br>เป็นการที่การประชายอนสีการอินไหราร<br>เป็นกลีการบินารปิดเมษารี่ได้ร้างบูลอง<br>เป็นกรี่การปการประชายอนไหรารปิดเมตรีการประชายอนนี้ เพราะ<br>เจมูลอิลีการอนิกส | ภามอินยอมไหลางไป<br>การเรียกรายเป็นอายังที่หางับความ<br>ราย<br>การเรียกราย<br>การเรียกราย | กด "ทัดไป"<br>เพื่องอรับรหัส OTP<br>เพื่องอรับรหัส OTP<br>เรื่อง อรับระหัส OTP<br>เรื่อง อรับระหัส OTP<br>เรื่อง อรับระหัส อราคร<br>เรื่อง อรักระหาร์<br>เรื่อง อรักระหาร์<br>เรื่อง อราคร<br>เรื่อง อรักระหาร์<br>เรื่อง อราคร<br>เรื่อง อราคร<br>เรื่อง เรื่อง เรื่อง<br>เรื่อง<br>เรื่อง เรื่อง<br>เรื่อง<br>เกิด<br>เรื่อง<br>เรื่อง | รรรรรรรรรรรรรรรรรรรรรรรรรรรรรรรรรรรร                                                                                                    |
| บัครประจำคัวประชาชน 111111111111<br>หมายเลVไกรศัพท์ 090000000<br>อีเมล Aomsin@gsb.or.th<br>ประเภทสินเชื้อ สินเชื้อส่วนบุคคล (05)                                                                                                    | หมายเหลุ : งัอบูลกับรังก งัอบูลเ<br>สถาบันการมิงที่เป็นสบาธิกษ์อยุ<br>หนึ่งในการพิจารณาสินเรื่ององส<br>ดังกล่าวเป็นสิทธิของเจ้างองข้อมู                                                                                                    | ารคิดแห่งชาติ จำกิด เปิดแผบให้แก่<br>ໃช้บริการ เป็นเพียงองค์ประกอบ<br>าาบันการเงิน แค่การเปิดแผบข้อมูล<br>ถึงะให้ความขันของเหรือไม่ก็ได้<br>วัน <sup>65</sup> SB                                                                                                    | รุณาเก็บรทัสผ่านเพล่านี่ไว้เป็นความลับ                                                                                                    |

กด "ถัดไป"

หน<sup>้</sup>าจอแสดงใบบันทึกรายการ สามารถบันทึกไฟล์ e-slip ที่ไอคอน 🔂 หน้าจอแสดงหน้าสมัครสินเชื่อสำเร็จ และอยู่ในระหว่างการพิจารณา

# ้การแจ้งผลพิจารณาอนุมัติสินเชื่อสร้างงานสร้างอาชีพ on MyMo

#### **UU Application MyMo**

#### ลูกค้าที่ผ่านการอนุมัติ สินเชื่อสร<sup>้</sup>างงานสร<sup>้</sup>างอาชีพ on MyMo จะได้รับข้อความแจ้งเตือนผ่าน SMS และ Push Notification เพื่อทำสัญญาบนแอปพลิเคชัน MyMo

#### กรณีผ่านการอนุมัติสินเชื่อ

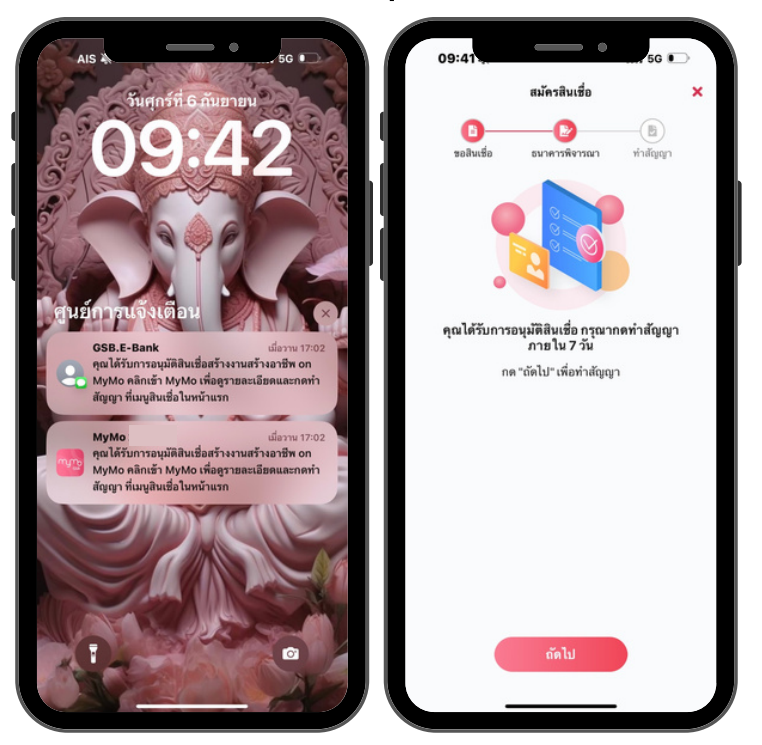

#### กรณีไม<sup>่</sup>ผ่านการอนุมัติสินเชื่อ

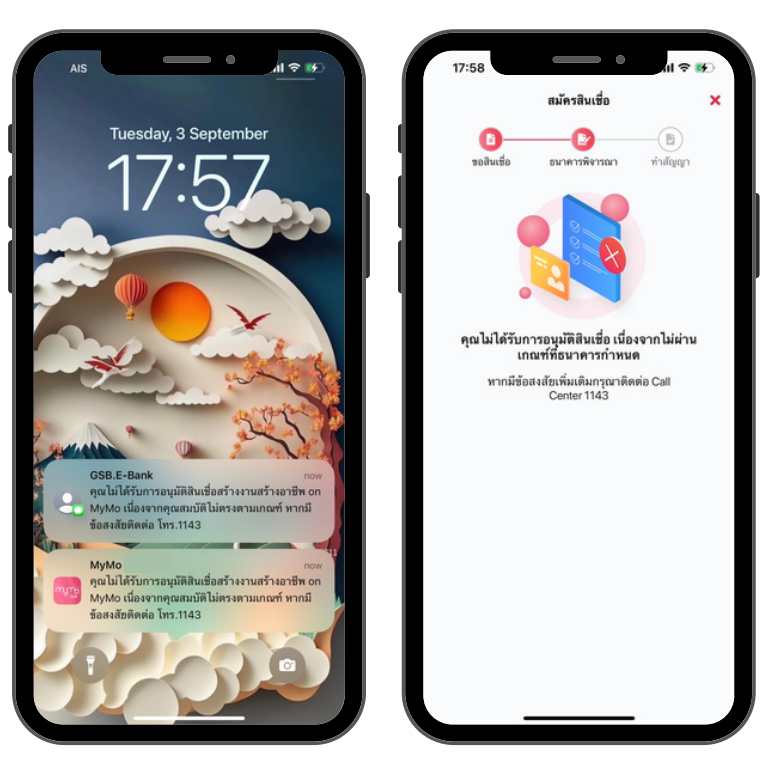

# ์งั้นตอนการทำสัญญา สินเชื่อสร้างงานสร้างอาชีพ on MyMo

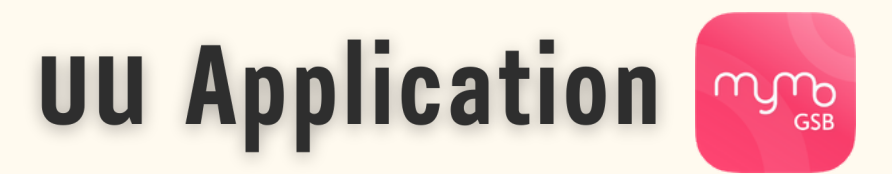

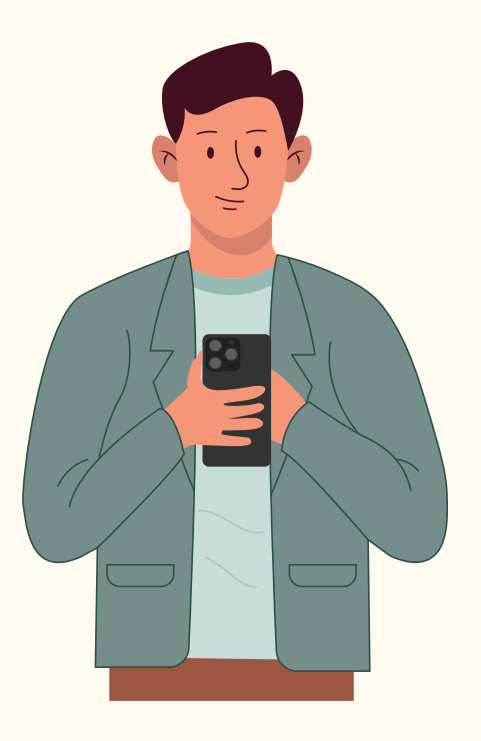

กรุณาอัปเดต MyMo เป็นเวอร์ชันล่าสุดก่อนทำรายการ

# ้ขั้นตอนการทำสัญญา สินเชื่อสร้างงานสร้างอาชีพ on MyMo

#### **UU Application MyMo**

#### ้วิธีเข**้าทำสัญญา "สินเชื่อสร**้างงานสร้างอาชีพ on MyMo" สามารถเข**้าได้ 3 ช**่องทาง

#### 1.กดผ่าน Notification List

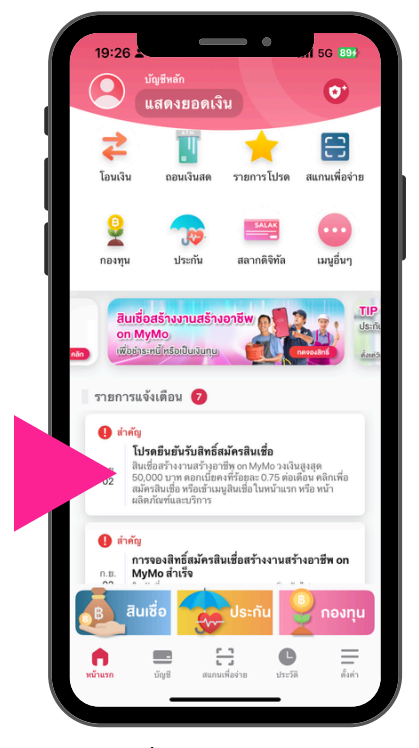

กดที่ Notification List โปรดยืนยันรับสิทธิ์สมัครสินเชื่อ

#### 2.กดผ<sup>่</sup>านเมนูสินเชื่อ

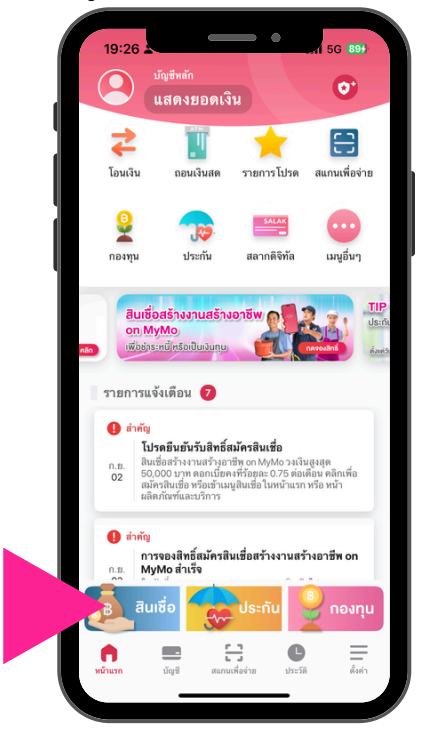

กดที่เมนู "สินเชื่อ"

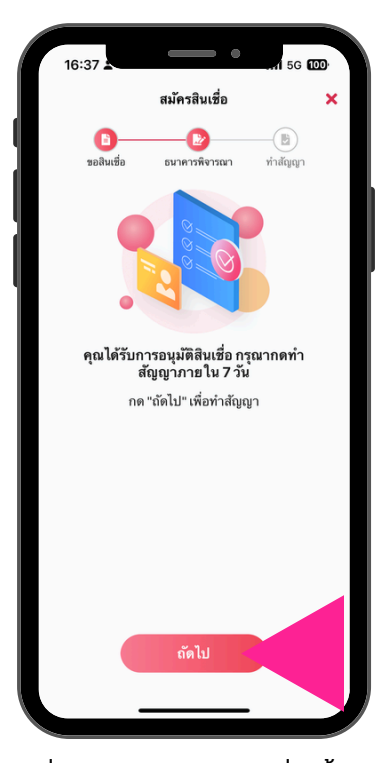

อ่านรายละเอียดบนสินเชื่อแล<sup>้</sup>ว กด "ถัดไป"

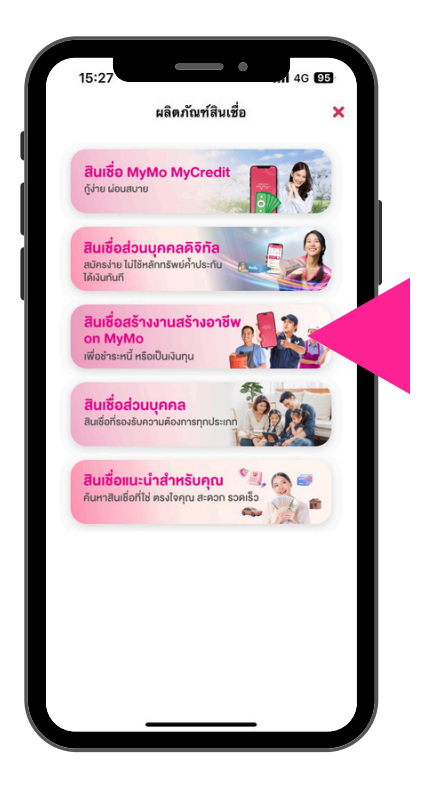

เลือก "สินเชื่อสร้างงานสร้างอาชีพ on MyMo"

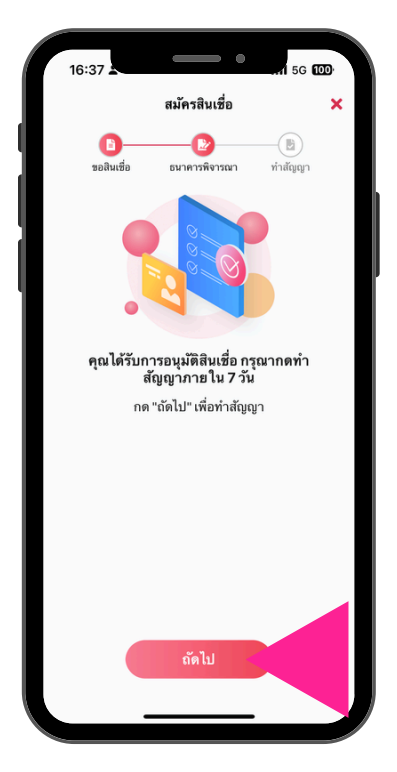

อ<sup>่</sup>านรายละเอียดสินเชื่อ แล<sup>้</sup>วกด "ถัดไป"

# ขั้นตอนการทำสัญญา สินเชื่อสร<sup>้</sup>างงานสร<sup>้</sup>างอาชีพ on MyMo

#### **UU Application MyMo**

#### 3. NOWIU Marketing Banner

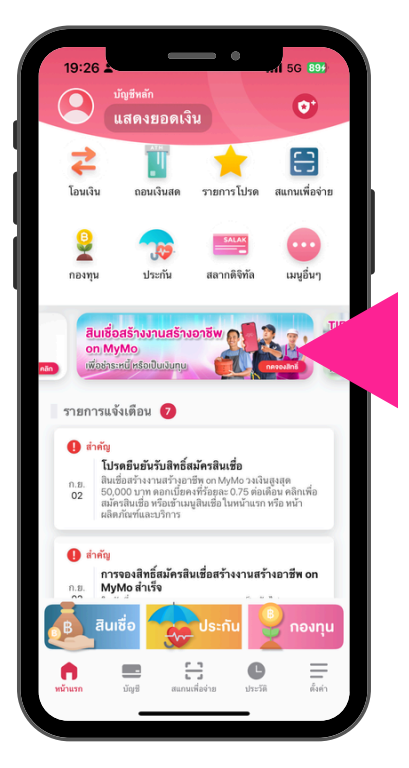

กดที่ Marketing Banner

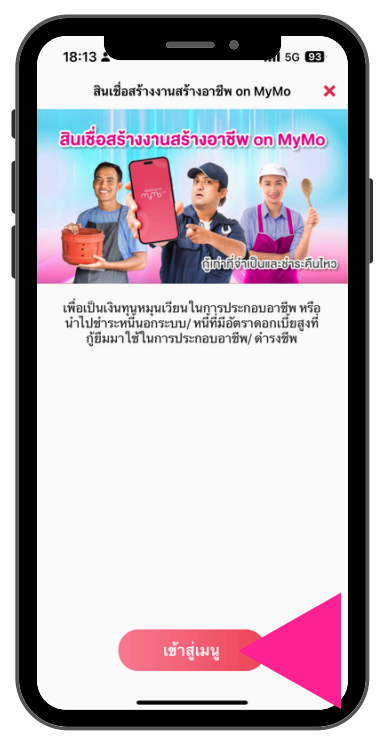

กด "เข้าสู่เมนู"

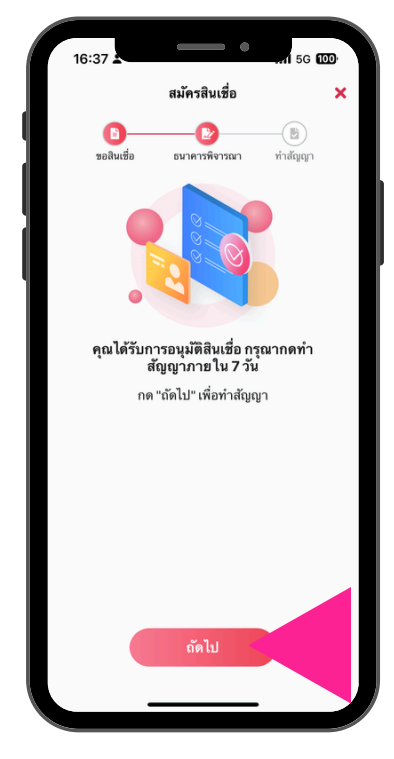

อ่านรายละเอียดสินเชื่อ แล<sup>้</sup>วกด "กัดไป"

# ขั้นตอนการทำสัญญา สินเชื่อสร้างงานสร้างอาชีพ on MyMo บน Application MyMo

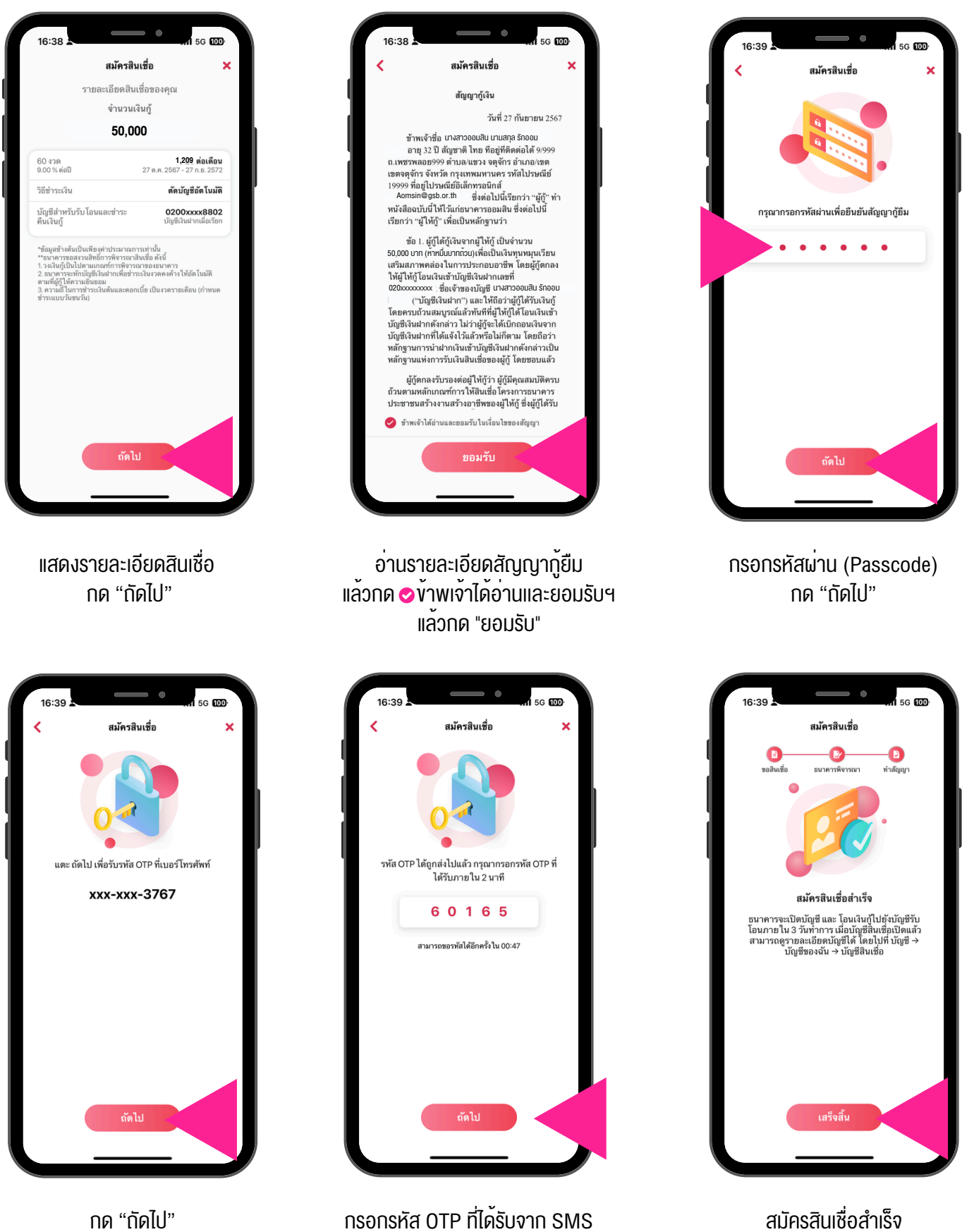

กรอกรหัส OTP ที่ได<sup>้</sup>รับจาก SMS แล<sup>้</sup>วกด "ถัดไป"

แล<sup>้</sup>วกด "เสร็จสิ้น"

กด "ถัดไป" เพื่องอรับรหัส OTP

# ้การตรวจสอบเงินเข้าและบัญชีสินเชื่อสร้างงานสร้างอาชีพ on MyMo

#### **UU Application MyMo**

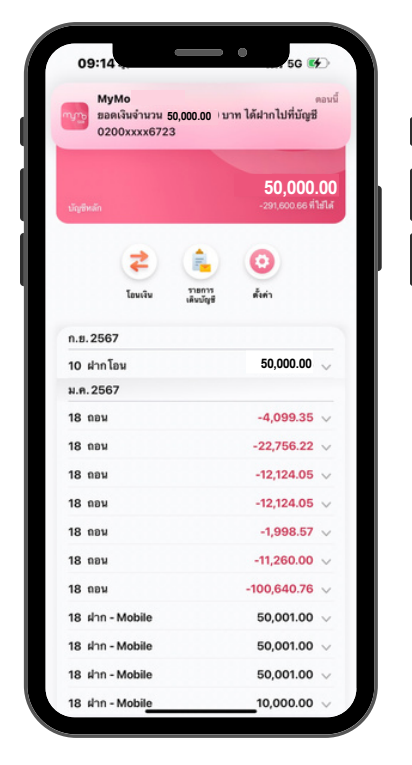

แจ้งเตือนเงินกู้โอนเข้าบัญชีเงินฝาก

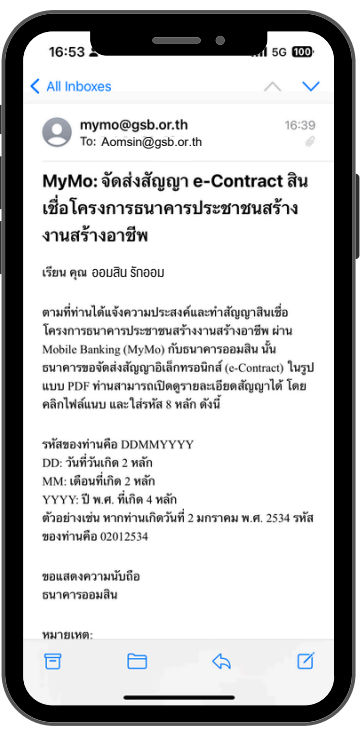

สัญญากู้ยืมเงิน (e Contract) ส่งให้ลูกค้าทางอีเมล

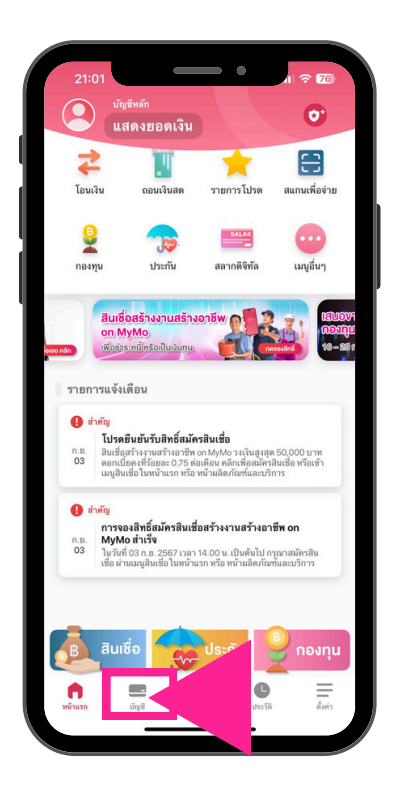

กดเมนู "บัญชี"

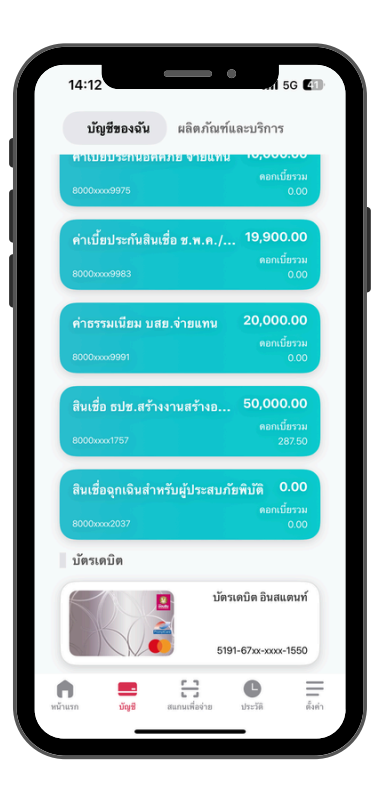

เลือก "สินเชื่อ ธปช.สร้างงานสร้างอาชีพ"

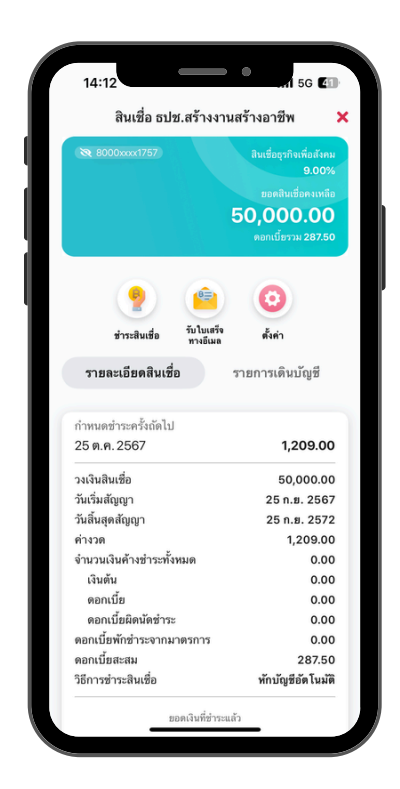

รายละเอียดบัญชี สินเชื่อสร<sup>้</sup>างงานสร<sup>้</sup>างอาชีพ on MyMo

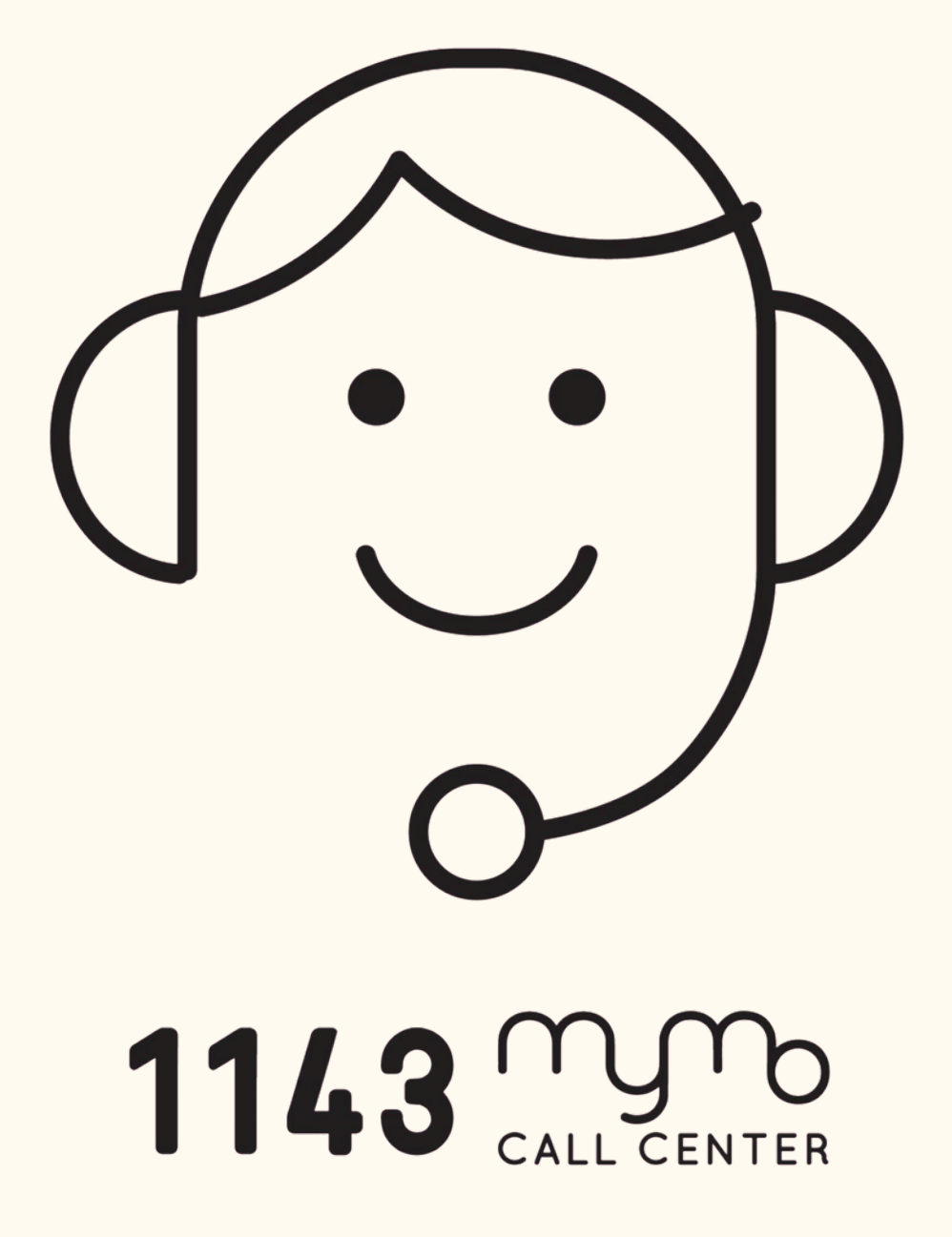